### Capture .....

# 給与計算システム

## 年次更新

| 退職者の処理     | .1 |
|------------|----|
| 職員の施設間異動処理 | .3 |
| 個人情報マスタの変更 | .3 |
| 新本俸の設定     | .5 |
| 個人コードの変更   | .6 |

#### 退職者の処理

退職する職員の処理を行います。

※作業前に必ずバックアップをお取りください。

退職処理と給与計算

メインメニュー ⇒ 給与計算 給与実務カレンダー ⇒ 給与計算

退職者の退職情報入力と最終の給与計算を行います。

- 1. 『給与入力(個人別)』画面を表示します。
- 一覧画面の場合は、 個人別へ をクリックし個人別画面へ切替を行います。
- 2. 左側の職員一覧より退職者を選択し、 退職処理 をクリックします。

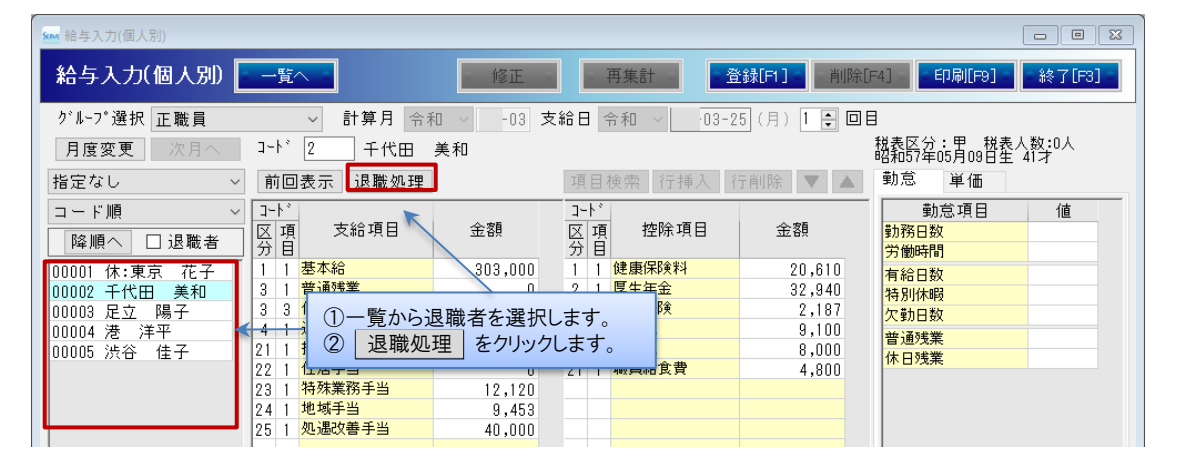

3. 各項目を入力します。

| 項目名        | 説明                                                |  |  |  |
|------------|---------------------------------------------------|--|--|--|
| 適用開始年月日    | 通常は退職日と同日を入力します。                                  |  |  |  |
|            | ※令和7年3月31日の場合、「070331」(和暦) または「20250331」(西暦)と入力し、 |  |  |  |
|            | Enter を押下します。                                     |  |  |  |
| 退職日        | 退職日を入力します。                                        |  |  |  |
| 年末調整       | プルダウンメニューより「確定申告」を選択します。                          |  |  |  |
| 今回給与計算をする  | 当月の給与計算を行う場合、チェックボックスを ON にします。                   |  |  |  |
| 住民税を一括徴収する | 当月~5 月分までの住民税を徴収する場合、チェックを ON にします。               |  |  |  |
| 社会保険料を翌月分も | 翌月徴収などで、2 か月分の保険料を徴収する場合、チェックを ON にします。           |  |  |  |
| あわせて徴収する   |                                                   |  |  |  |

4. 決定[F1] をクリックします。

「適用開始年月日」「退職日」「年末調整」の項目は『個人情報マスタ』画面へ反映されます。

5. 『給与入力(個人別)』画面に戻ります。
 当月の給与計算を行う場合は、続けて給与計算の登録を行います。

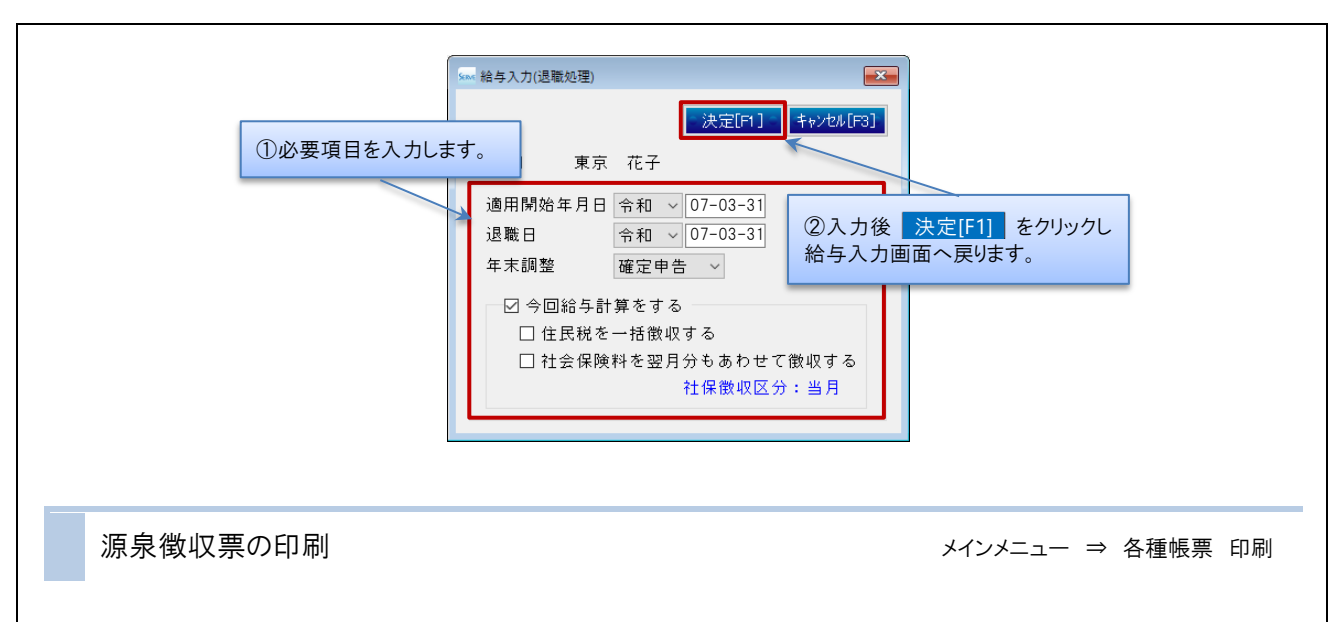

退職者の源泉徴収票の印刷を行います。

- 1.「年末調整」タブをクリックします。
- 2. 「4.源泉徴収票」を選択し、必要項目の入力 または 選択を行います。
- 3. 左側の職員一覧上部の、 全解除 をクリックし、全職員のチェックボックスを OFF にします。
- 4. 退職者のチェックボックスを ON にします。
- 5. 印刷[F9] をクリックします。
- ▼ 印刷設定などの説明

| 項目          | 説 明                               |  |  |  |
|-------------|-----------------------------------|--|--|--|
| 如理在         | 和暦表示:「07」と入力します。                  |  |  |  |
|             | 西暦表示:「2025」と入力します。                |  |  |  |
|             | 白紙 A4:「受給者交付用」と「税務署提出用」を出力します。    |  |  |  |
| 用紙区分        | 白紙 A4(受給者用のみ):受給者交付用のみ出力します。      |  |  |  |
|             | 白紙 A5(受給者用のみ):受給者交付用のみ出力します。      |  |  |  |
| マイナンバーを印字する | ※受給者交付用の源泉徴収票に、マイナンバーの印字は不要です。    |  |  |  |
|             | 法人名:『法人マスタ』画面に登録されている名称などが印字されます。 |  |  |  |
|             | 施設名:『施設マスタ』画面に登録されている名称などが印字されます。 |  |  |  |

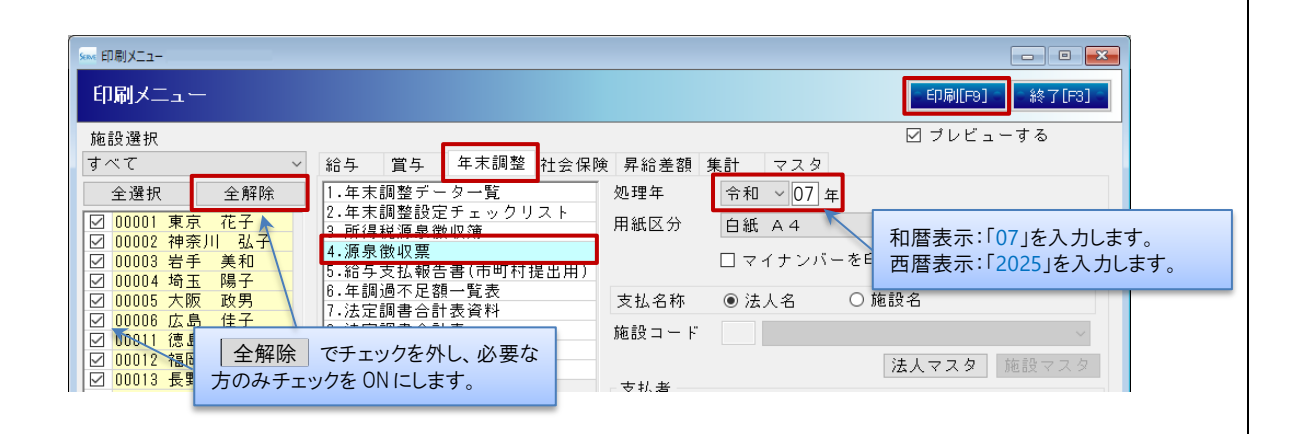

#### 職員の施設間異動処理

職員の施設間異動による設定変更を行います。 ※作業前に必ずバックアップをお取りください。

1 個人情報マスタの変更

メインメニュー ⇒ 個人情報マスタ 初期設定メニュー ⇒ 個人情報マスタ

個人情報マスタの変更を行います。

個人情報の変更

職員を異動先のグループへ移します。

1. 『個人情報マスタ』画面を表示します。

- 2. 職員の[コード]入力 または 左側の職員一覧より職員を選択します。
- 3. 適用開始年月日」を入力し、 Enter を押下します。 異動が令和7年4月1日の場合、「070401」(和暦)または「20250401」(西暦)と入力します。
- 4. 確認メッセージが表示されます。 はい をクリックします。
- 5. [グループ\*]のプルダウンメニューより、新しいグループを選択します。
- 6. 登録 F1] をクリックします。

| Saw 個人情報マスタ                                     |                                            |
|-------------------------------------------------|--------------------------------------------|
| 個人情報マスタ                                         | ● 複写 ● 登録[F1] ● 削除[F4] ● 印刷[F9] ● 終了[F3] ● |
| 正規職員 ~ コード* 1                                   | 新規 東京 花子                                   |
| □ ー ド順<br>● 昇順 ○ 路順                             | 族情報   支給形態情報   税関係情報   社会保険情報   支給控除情報     |
| 00001 東京 花子 · · · · · · · · · · · · · · · · · · |                                            |
| 00002 神奈川 弘子 氏名*                                | 東京 花子 和暦表示:「070401」を入力します。                 |
| 00003 右子 英和 フリガナ*                               | <u>トウキョウ ハナコ</u> 西暦表示:「20250401」を入力します。    |
|                                                 | 昭和 - 41-05-04 55才 ほか し ラほ ● 女ほ             |
| 異動先のグループを選択します。                                 | 平成 ∨ 29-04-01 経験年数 □ 経験年数に入社月を含めない         |
| 退職年月日                                           | ● 令和 ~                                     |
| グループ★                                           | 正規職員 🔨 設定 雇用形態 * 役員 🗸 🗸                    |
| 所属                                              | 正規職員 ゲーヴ保育園<br>臨時職員 サーヴ保育園                 |
| 郵便番号                                            | 正規職員サーヴ第二保育園                               |
| (十百斤                                            |                                            |

#### 支給形態情報の変更

異動先の振込元口座が異なる場合、変更を行います。

- 1. 『支給形態情報』画面を表示します。
- 2. 職員の[コード]入力 または 左側の職員一覧より職員を選択します。
- 3. 「適用開始年月日」を入力し、 Enter を押下します。 異動が令和7年4月1日の場合、「070401」(和暦) または「20250401」(西暦)と入力します。
- 4. 確認メッセージが表示されます。 はい をクリックします。
- 5.「支給方法 振込口座情報」より登録済みの支給口座情報を選択します。
- 6. [振込元選択]のプルダウンメニューより、新しい振込元を選択し、 訂正 をクリックします。
- 7. 確認メッセージが表示されます。 OK をクリックします。
- 8. 登録 F1] をクリックします。

#### 新本俸の設定

職員の支給控除情報の変更を行います。 ※作業前に必ずバックアップをお取りください。

#### 支給控除情報の変更

メインメニュー ⇒ 個人情報マスタ 初期設定メニュー ⇒ 個人情報マスタ

- 1. 『個人情報マスタ』画面を表示します。
- 2. 職員の[コード]入力 または 左側の職員一覧より職員を選択します。
- 3.「支給控除情報」タブをクリックします。
- 4. 適用開始年月日」を入力し、 Enter を押下します。
   4 月から変更になる場合、「070401」(和暦)または「20250401」(西暦)と入力します。
- 5. 確認メッセージが表示されます。 はい をクリックします。

#### <月給の場合>

- 1)「支給項目」の「金額」欄に、変更後の金額を入力します。
- 2) 再集計 をクリックし、残業単価等の単価の更新を行います。
- 3) 登録[F1] をクリックします。

| ▲ 個人情報マスタ                                                                                                    |                                                                                                    |                                                                                 |
|----------------------------------------------------------------------------------------------------|----------------------------------------------------------------------------------------------------|---------------------------------------------------------------------------------|
| 個人情報マスタ                                                                                                    | ● 複写 ● 登録[F1] ● 削除[F4] ● 印刷[F9] ● 終                                                                                                    | 7[F3] •                                                                         |
| すべて<br>→ ド順<br>● 昇順<br>00001 東京 花子<br>00002 神奈川 弘子<br>00003 5千 美和<br>00004 埼玉 陽子<br>00005 大阪 政男<br>00005 大阪 政男<br>00005 広島 住子<br>00011 福岡 みどり<br>00012 福岡 みどり<br>00013 長野 遥<br>00021 兵庫 藤子<br>00022 福島 恵 | コート**       新規       東京 花子         個人情報       家族情報       支給形態情報       税関係情報       社会保険情報         適用開始年月日       令和       検索         適用開始年月日       令和       検索         1       小*ターン       検索       4         項目マスタ       4       月分より変更になる場合       0 € 等級         項目マスタ       本額       4       月分より変更になる場合       0 € 等級         項目マスタ       西暦表示: 「070401」を入力します。       使用       0 € 等級         3 * 体目残業       405,000       二       生態保険項目       金額         1       基本給       405,000       1       健康保険料       36,084         25       1       処遇改善手当       100 € 900       3       3 作日残業       3,84         21       1       基長手当       5,000       21       日       長約       4,800       (中日 菜         21       1       振興給食費       4,800       (平日 菜       1,74       (平動 注)       1,74         21       1       範録       1,74       (2),91       第       1,74         21       1       職員給食費       4,800       (2),91       23,30         21       1       職員給食費       4,800       (2),91 | 設定<br>再集計<br>50<br>8:00<br>3:46<br>2:00<br>1:00<br>4:00<br>9:00<br>8:00<br>3:46 |

#### <日給・時給の場合>

- 1)「単価項目」の「金額」欄に、変更後の時給 または 日給の金額を入力します。
- 2) 再集計 をクリックし、残業単価等の単価の更新を行います。
- 3) 登録[F1] をクリックします。

| □ 複数単価使用               | 再集計                              |                      |
|------------------------|----------------------------------|----------------------|
| 単価項目                   | 単価                               |                      |
| 日給単価<br>時給単価           | 9,200.00<br>1,150.00             | ①日給 または 時給単価を入力      |
| 普通残業<br>深夜残業<br>休日残業   | 1,438.00<br>1,725.00<br>1,553.00 | します。 ② 再集計 をクリックします。 |
| 体日深夜<br>欠勤控除<br>遅刻早退控除 | 1,840.00<br>9,200.00<br>1,150.00 |                      |

#### 個人コードの変更

職員のコード変更を行います。

※作業前に必ずバックアップをお取りください。

#### 個人コード変更

データ管理メニュー ⇒ 個人コード変更

- 1.「新個人コード」欄に新しいコードを入力します。
- 実行[F1] をクリックします。
- 3. 確認メッセージが表示されます。 OK をクリックします。
- 4. 「個人コード」が変更になったことを確認し、画面を終了します。

| sax 個人コード変更                                                                                                    |                                                                                                    |                                                                                       |                                                                                                    |                                                                                                    | - • ×         |
|----------------------------------------------------------------------------------------------------|----------------------------------------------------------------------------------------------------|---------------------------------------------------------------------------------------|----------------------------------------------------------------------------------------------------|----------------------------------------------------------------------------------------------------|---------------|
| 個人コード変更                                                                                                    |                                                                                                    |                                                                                       |                                                                                                    | :<br>実行[P1                                                                                                    | ]。<br>終了[F3]。 |
| 必ずデータのバックアップ                                                                                                    | を取ってから実行して下さい。                                                                                                    | 表示順                                                                                   | 1 <del>□ード順 ~</del><br>2 ~<br>3 ~                                                                    | 4 ~ ~ ~ ~ ~ ~ ~ ~ ~ ~ ~ ~ ~ ~ ~ ~ ~ ~ ~                                                                                                    | 連番セット         |
| 個人コート*         氏:           00001         神奈川 弘子           00002         東京 花子           00003         岩手 美和           00004         埼玉 陽子           00005         大阪 政男           00016         広島 佳子           00011         徳島 明美           00012         福岡 みどり           00013         長野 遥           00021         兵庫 藤子 | 支給形態           日給・月給           日給・月給           日給・月給           日給・月給           日給・月給           日給・月給           日給・月給           日給・月給           日給・月給           日給・月給           日給           日給           日給           日給           日給           日給           日給           日給           日給           日給 | <u>処理区分</u><br>通常計算<br>通通常計算<br>通通常計算<br>通通常計算<br>通通常計算<br>算<br>一通通常計算<br>算<br>一通通常計算 | か11-7°名<br>任意の番号を、<br>正規職員<br>正規職員<br>正規職員<br>正規職員<br>臨時職職員<br>臨時職職員<br>臨時職員<br>臨時職員<br>臨時職員<br>臨時職員 | table     to     the set of the set of the set o | 新個人コード        |